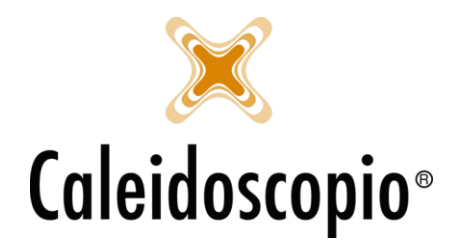

# Sommario

| 1. | CALENDARI AFERESI                                  | 2  |
|----|----------------------------------------------------|----|
|    | 1.1 CALENDARIO APERTURE MENSILE                    | 3  |
|    | 1.1.1 Lista d'Attesa                               | 4  |
|    | 1.2 CALENDARIO PRENOTAZIONI                        | 5  |
|    | 1.2.1 Aggiungi                                     | 5  |
|    | 1.2.2 Modifica, Elimina e Visualizza Anagrafica    | 6  |
|    | 1.2.3 Primo disponibile e Trova donatore prenotato | 7  |
|    | 1.2.4 Proposte Prenotazioni                        | 9  |
|    | 1.2.5 Convalida Prenotazioni                       | 9  |
|    | 1.2.6 Stampa                                       | 10 |
|    | 1.3 PARTENZE CONTEMPORANEE                         | 11 |
|    | 1.4 APERTURE STRAORDINARIE                         | 12 |
|    | 1.5 RIEPILOGO GENERALE CALENDARIO                  | 13 |
|    |                                                    |    |

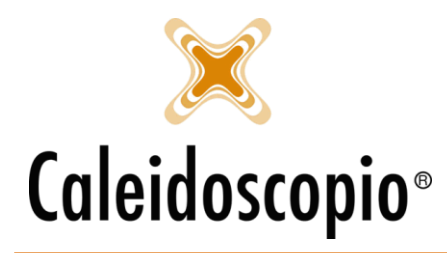

# 1. CALENDARI AFERESI

Il calendario *Aferesi* permette alle AVIS una veloce gestione delle prenotazioni dei donatori. Cliccando sull'icona del calendario, al primo accesso, si aprirà una pagina con in alto un piccolo calendario colorato e 2 barre affianco, nelle quali si andranno a inserire il *Punto di Prelievo* e il *tipo di donazione* (qualora ce ne fosse più di uno).

A quel punto si vedrà il calendario giornaliero (alla selezione della pagina è impostato sulla data odierna).

| AVISNet                | - [Calendario aferesi]                                                                                                    |                                                          |                                                   |                                  | - 0 >                   |
|------------------------|----------------------------------------------------------------------------------------------------|----------------------------------------------------------|---------------------------------------------------|----------------------------------|-------------------------|
| Dona                   | tori Calendari Stampe Statistiche Timbrature Strutt<br>한 🐑 🚱 패 이 대 대 대 대 대 대 대 대 대 대 대 대 대 대 대 대 대 대                                                                              | tura Tabelle Servizi al donatore Log degli accessi Strum | renti Abilitazioni Finestre ?                     |                                  | – 🗗<br>Note di rila     |
| Febbraio               | 2018 1 2014 2014                                                                                                    | nunti continum. Telefono: Env                            |                                                   |                                  |                         |
| 1 CDDI GIO             |                                                                                                    | Auto protecto reletato rax.                              |                                                   |                                  |                         |
| ma<br>29 3             | r mer gio ven sab dom Tipo donazione S-SANGUET                                                                                                    | IN TERIO                                                 |                                                   |                                  | ×                       |
| 5 12 1                 | 5 7 8 9 10 11 Lista d'attesa • A                                                                                                    | ggiungi 🗐 Modifica 🗃 Elimina 👔 Prenota                   |                                                   |                                  | Inverti ordine colonne  |
| 19 2<br>26 2           | 1         21         22         23         24         25           7         28         1         2         3         4           Oggi: 22/02/2018         Codice         Cognome | Nome Uata di nasota Note                                 |                                                   |                                  | <b>.</b>                |
| Calendari              | o P Aggiungi 👔 Modifica 🧟 Elimina 🄑 Primo disponibile                                                                                                    | Prova donatore prenotato     Proposte prenotazione     S | Convalida le prenotazioni 💰 Visualizza anagrafica |                                  | 🗃 Starr                 |
|                        | Maccrime i                                                                                                    | inschins 2                                               | waddiina 3                                        | Madolina 4                       | Waddhina 5              |
| 07:00                  |                                                                                                    |                                                          | 07.05                                             | 07.05                            |                         |
| 07.05                  |                                                                                                    |                                                          | 0.00                                              | 0.00                             | 07:10                   |
| D7:15                  | 07:15                                                                                                    | A' FABI                                                  |                                                   |                                  |                         |
| 07:20                  |                                                                                                    |                                                          | 07:20                                             | 07:20                            |                         |
| 07.25                  |                                                                                                    |                                                          |                                                   |                                  | 07:25                   |
| 07:30                  | 07:30                                                                                                    | 07:30                                                    |                                                   |                                  |                         |
| 07:35                  |                                                                                                    |                                                          | 07:35                                             | 07:35                            |                         |
| 07:40                  |                                                                                                    |                                                          |                                                   |                                  | 07:40                   |
| 07:45                  | 07:45                                                                                                    | 07:45                                                    |                                                   |                                  |                         |
| 07:50                  |                                                                                                    |                                                          | 07:50                                             | 07:50                            |                         |
| 07:55                  |                                                                                                    |                                                          |                                                   |                                  | 07:55                   |
| 08:00                  | 08:00                                                                                                    | 08:00                                                    |                                                   |                                  |                         |
| 08:05                  |                                                                                                    |                                                          | 08:05                                             | B: A o (2 /0 /19" ) cell: EMail: |                         |
| 08:10                  |                                                                                                    |                                                          |                                                   |                                  | 08:10                   |
| 08:15                  | 08:15                                                                                                    | 08:15                                                    |                                                   |                                  |                         |
| 08:20                  |                                                                                                    |                                                          | 08:20                                             | 08:20                            |                         |
| 08:25                  |                                                                                                    |                                                          |                                                   |                                  | 08:25                   |
| 08:30                  | 08:30                                                                                                    | 08:30                                                    |                                                   |                                  |                         |
| 08:35                  |                                                                                                    |                                                          | 08:35                                             | 08:35                            |                         |
| 08:40                  |                                                                                                    |                                                          |                                                   |                                  | 08:40                   |
| 08:45                  | 03:45                                                                                                    | 08:46                                                    |                                                   |                                  |                         |
| 08:50                  |                                                                                                    |                                                          | 08:50                                             | 08:50                            |                         |
| 08.55                  |                                                                                                    |                                                          |                                                   |                                  | 08:55                   |
| 09:00                  | 09:00                                                                                                    | 09:00                                                    |                                                   |                                  |                         |
| 09.05                  |                                                                                                    |                                                          | 03:00                                             | 08:00                            | 00.00                   |
| 09:10                  | 09-15                                                                                                    | 09-15                                                    |                                                   |                                  | 00.10                   |
| 09:15                  |                                                                                                    |                                                          | 09.20                                             | 09-20                            |                         |
| 09.20                  |                                                                                                    |                                                          |                                                   |                                  | 09:25                   |
| 09.20                  | 09:30                                                                                                    | 09:30                                                    |                                                   |                                  |                         |
| 00.25                  |                                                                                                    |                                                          | 09-35                                             | 09.36                            |                         |
| ne-se<br>Prenotati 2 d | i cui nuovi 1                                                                                                    | Tipi di sangue ammessi: 1                                | 09-35                                             | 09.35                            | Aperture/chiusure strar |

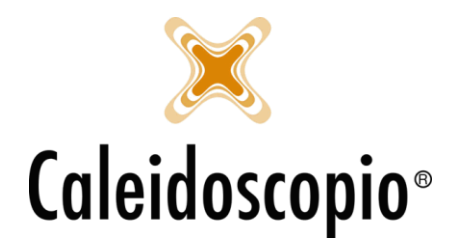

# 1.1 CALENDARIO APERTURE MENSILE

In alto sulla sinistra si ha un veloce colpo d'occhio sui giorni di raccolta del mese.

| lun | mar | mer | gio | ven | sab | dom |
|-----|-----|-----|-----|-----|-----|-----|
| 29  | 30  | 31  | 1   | 2   | 3   | 4   |
| 5   | 6   | 7   | 8   | 9   | 10  | 11  |
| 12  | 13  | 14  | 15  | 16  | 17  | 18  |
| 19  | 20  | 21  | 22  | 23  | 24  | 25  |
| 26  | 27  | 28  | 1   | 2   | 3   | 4   |

In Rosso si hanno i giorni in cui non viene fatta la raccolta. In Verde i giorni in cui si ha la raccolta.

In Grigio si ha la data che si sta visualizzando (indipendentemente se il calendario è aperto o chiuso).

Qui viene visualizzata la data odierna.

Per visualizzare una data diversa, selezionare il giorno in calendario oppure andare a modificare il mese e l'anno.

Di fianco al calendario, si ha un altro menù in cui si può vedere il *Punto di Prelievo* e, in fondo alla barra, c'è il "baffetto" per memorizzare quel punto di prelievo come default. Così facendo, dal prossimo accesso sul calendario, sarà già impostato sul *Punto di Prelievo* selezionato.

Stessa cosa avviene con il tipo di donazione e relativo default.

Nel caso ci siano molte macchine per le donazioni, viene abilitato il tasto "*Inverti ordine colonne*" e si vedranno le macchine partendo dall'ultima alla prima.

| Punto di prelievo | 18 - Altri punti prelievo Telefono: Fax:      | ~                      | V |
|-------------------|-----------------------------------------------|------------------------|---|
| Tipo donazione    | S - SANGUE INTERO                             | ~                      | V |
| Lista d'attesa    | 🔹 🗴 🖉 Aggiungi 📱 Modifica 😨 Elimina 🗿 Prenota | Inverti ordine colonne |   |

<u>Attenzione</u>: molte Comunali possono vedere solo il proprio calendario e i propri donatori. In questo modo il default è già impostato da sistema. A differenza, le Provinciali o Regionali possono avere una visione completa di tutti i donatori.

Sotto queste 2 barre, sempre in base alle configurazioni dell'Avis di cui si fa parte, si ha un menù con 2 voci:

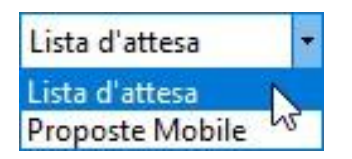

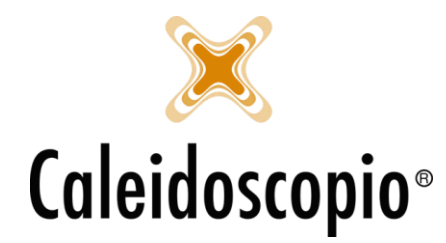

#### 1.1.1 Lista d'Attesa

Si trovano i donatori che, per un motivo o l'altro, hanno dato disponibilità per quel giorno ma non c'è posto o non è disponibile l'orario richiesto. Viene notificata dal "!" giallo.

La *"lista d'attesa"* è comoda nel momento in cui si ha un calendario pieno ma si potrebbero liberare dei posti. Invece che iniziare una nuova lista di chiamate, si hanno già dei nomi disponibili. Con il tasto *"Aggiungi"* si va ad inserire nuovi nomi alla lista.

| Seleziona il doi | natore | ×       |
|------------------|--------|---------|
| Donatore         |        | ~ 🗾     |
| Note             |        |         |
| L.,              | Ok     | Annulla |

Selezionando il donatore scelto si abilita un menù tramite il quale si può scegliere se eliminare il donatore dalla lista, modificarlo o, tramite il "*prenota*", si va a prenotare in calendario il donatore. Serve solo inserire l'ora e la macchina della donazione.

| Codice  | Cognome | Nome    | Data di nascita | Note                                         |  |
|---------|---------|---------|-----------------|----------------------------------------------|--|
| 111/222 | ROTONDI | VIVIANA | 20/03/1991      | DA CHIAMARE PER CONFERMARE ORARIO. ORE 7.00? |  |

#### 1.1.2 Proposta Mobile <sup>1</sup>

Si ha la lista dei donatori che si sono prenotati tramite app ma si sceglie di non far diventare subito la loro prenotazione come appuntamento.

Si hanno più informazioni a colpo d'occhio della lista d'attesa.

| Proposte Mobile | - Macchina | 👻 🗸 Conferma | a 🛪 Annulla  | <b>D</b>       |       | Inverti ordine colonne |
|-----------------|------------|--------------|--------------|----------------|-------|------------------------|
| Codice          | Cognome    | Nome         | Data nascita | Tipo donazione | Ora   | Motivo annullamento    |
| ★ 1/23          | ROSSI      | VALENTINA    | 10/05/1981   | 02 - PLASMA    | 09:30 | APPUNTAMENTO ANNULLATO |
| <b>J</b> 1/44   | FAVA       | ALICE        | 23/06/1991   | 02 - PLASMA    | 10:30 |                        |

Viene notificata dal "!" giallo e avvisa che ci sono dei donatori in attesa di conferma o di annullamento.

Selezionando il donatore, si abilita il menù e permette o di annullarlo (inserendo il motivo dell'annullamento) o di confermarlo e inserirlo in calendario tramite il n. di macchina.

<sup>&</sup>lt;sup>1</sup> E' possibile configurare l'app e scegliere se il donatore può avere un *Appuntamento diretto* o prenotarsi in *Proposta prenotazione.* Per la modifica, l'amministratore dovrà andare su STRUTTURA → PUNTI PRELIEVO → Selezionare nella voce *"Tipo pren. mobile"* la voce desiderata.

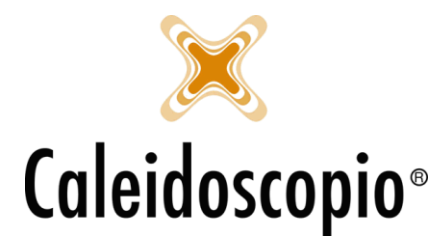

# 1.2 CALENDARIO PRENOTAZIONI

Il calendario delle donazioni si presenta come una griglia divisa per le ore delle donazioni e il numero di macchine disponibili.

Subito sopra al calendario si ha una barra di menù con diverse voci.

Calendario 🖋 Aggiungi 📱 Modifica 📓 Elimina 🔑 Primo disponibile 🗸 🔑 Trova donatore prenotato 🛛 Proposte prenotazione 🖄 Convalida le prenotazioni 👘 Visualizza anagrafica

#### 1.2.1 Aggiungi

Grazie a questo menù si ha la possibilità di andare a inserire un nuovo donatore tramite il tasto "Aggiungi". Si può aggiungere un donatore anche cliccando due volte sull'orario in cui prenotare la donazione.

Se viene inserito il donatore cliccando sull'orario della griglia di prenotazione, l'ora e la macchina saranno quelle già scelte.

Altrimenti si avrà il default del primo orario della griglia con la macchina n. 1.

| Donatore       111/2222 - ROTONDI VIVIANA 20/03/1991       Image: Codice sezione       Image: Codice sezione       Image: Codice | Ok<br>nnulla<br>. esterni |
|----------------------------------------------------------------------------------------------------|---------------------------|
| Sezione Codice sezione  An Don. Data 22/02/2018 S Ora 07:00 Punto di prelievo - ALTRI PUNTI PRELIEVO Telet  Tipo demazione S-SANGUE INTERO Macchina 1                                                                                                    | nnulla<br>. esterni       |
| Data     22/02/2018     Ora     07:00 ~       Purito di prelievo     - ALTRI PUNTI PRELIEVO     Telet ~       Tipo denazione     S_SANGUE INTERO     ~       Macchina     1     ~                                                                                                    | . esterni                 |
| Data     22/02/2018     Ora     07:00       Punto di prelievo     - ALTRI PUNTI PRELIEVO     Telet        Tipo denazione     SSANGUE INTERO     ~       Macchina     1     ~                                                                                                    |                           |
| Macchina 1 ~                                                                                                    |                           |
|                                                                                                    |                           |
| Gruppi/RH ammessi:<br>Ricorda il Visualizza modifiche 🎼 De<br>Note                                                                                                    | ettagli 🗸                 |

Si inserisce il donatore con la formula "COGNOME NOME" e, dopo aver confermato con il tasto TAB, il sistema trova il donatore e va ad aggiungere automaticamente tutti i dati utili (num. tessera, data nascita, sezione).

È anche presenta la finestra per la data di *"Ricorda il"*. Se già configurato, è già inserita la data in cui verrà notificato il promemoria al donatore, altrimenti si può impostare una data per ricordare giorno, ora e luogo della donazione.

Il tasto *dettagli* consente la visualizzazione di informazioni aggiuntive del donatore.

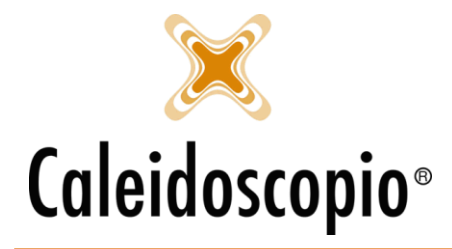

Caleidoscopio Software Solutions srl Via Giardini, 470 Scala H 41100 Modena P.IVA 03166160360 CF 03166160360 tel. 059 343993 - fax 059 352643 mail@caleidoscopio.it - www.caleidoscopio.it

Cliccando su *OK* si avrà così inserito il primo donatore. Nella griglia, lo spazio occupato per quel donatore diventa verde. Andando sopra con il mouse, si aprirà una finestrella con i dati più importanti.

|   |       | Mac             | china 1 Macchina 2                                           |
|---|-------|-----------------|--------------------------------------------------------------|
| • | 07:00 | ROTONDI VIVIANA | 07:00                                                        |
|   | 07:05 |                 | Donatore: num. tess - ROTONDI VIVIANA cell: 366420200        |
|   | 07:10 |                 | Tipo donazione: S - SANGUE INTERO                            |
|   | 07:15 | 07:15           | Data: 22/02/2018                                             |
|   | 07:20 |                 | Punto prelievo: codice - ALTRI PUNTI PRELIEVO<br>Macchina: 1 |
|   | 07:25 |                 | Note:                                                        |

C'è anche la possibilità di andare a inserire donatori esterni (o *non codificati*) ovvero donatori che non sono presenti nell'archivio di AVISNet ma che comunque voglio donare presso quel Punto prelievo. Con il pulsante "*Don. esterni*" si inseriscono i dati utili.

| Jonat | tore                          |       |     | × 🙆  | Ok           |
|-------|-------------------------------|-------|-----|------|--------------|
| Sezie |                               | 2     |     |      | Annulla      |
|       | <sup>2</sup> Seleziona il don | atore |     | ×    | Don. esterni |
|       | Cognome                       | 1     |     |      | 3            |
| Jala  | Nome                          |       |     |      |              |
| unt   | Data di nascita               |       |     |      |              |
| lipo  |                               | 2     |     | 11   |              |
| /lac  | Comune di nascita             |       |     |      |              |
| àrup  | Telefono                      |       |     |      |              |
|       | EMail                         |       |     |      | %− Dettagli  |
| lico  | Sezione                       |       |     |      | N- Dettagi   |
| lote  |                               | ·     |     |      |              |
|       |                               | Ok    | Ann | ulla |              |

AVISNet fa una distinzione a colpo d'occhio per distinguere i donatori esterni dagli altri. I donatori che presentano di fianco al nome anche data di nascita, mail e/o cellulare sono i donatori esterni.

| ROTONDI VIVIANA | Bagnoli Antonio (21/03/1974) cell: EMail: |
|-----------------|-------------------------------------------|
|                 |                                           |
|                 |                                           |

#### 1.2.2 Modifica, Elimina e Visualizza Anagrafica

Selezionando un donatore inserito all'interno del calendario, si abilitano i tasti di "*Modifica*"<sup>2</sup> (con il quale si va a modificare la l'ora, il numero della macchina e il giorno della prenotazione), "*Elimina*" (come dice il nome si elimina l'appuntamento per quel donatore) e, in fondo alla barra di menu, quello di "*Visualizza anagrafica*"<sup>3</sup> (per andare a vedere l'anagrafica del donatore selezionato).

<sup>&</sup>lt;sup>2</sup> È anche possibile modificare un appuntamento selezionando lo slot, tasto destro "taglia" e andando a incollarlo nel nuovo spazio desiderato

<sup>&</sup>lt;sup>3</sup> nel caso in cui il donatore del quale si vuole vedere l'anagrafica è un *non codificato*, le pagine di anagrafica non conterranno dati

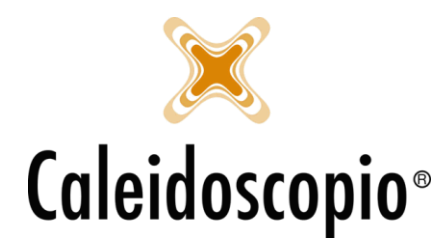

#### 1.2.3 Primo disponibile e Trova donatore prenotato

Sono poi disponibili 2 diversi tasti di ricerca, "*Primo disponibile*" e "*Trova donatore prenotato*" Con la ricerca di "*Primo disponibile*" si va a trovare il primo posto libero disponibile con diverse alternative.

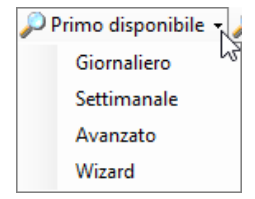

La ricerca, infatti, può essere fatta cercando il "Giornaliero" (ovvero viene cercato il giorno successivo a quello che si sta visualizzando), "Settimanale" (cercando lo stesso giorno della settimana successiva) e "Avanzato" si potrà cercare, direttamente per il donatore, una lista con i Punto prelievo e il Tipo di donazione stabiliti.

| a mino dispor                                                                                                    | none avanzato                                                                                       |                                                                                                    |                                                              |                                         |                              |      |     |
|----------------------------------------------------------------------------------------------------|----------------------------------------------------------------------------------------------------|----------------------------------------------------------------------------------------------------|--------------------------------------------------------------|-----------------------------------------|------------------------------|------|-----|
| Donatore                                                                                                    | N. tess - R                                                                                         | OTONDI VIVIANA 20/03/                                                                                         | /1991                                                        |                                         |                              | 2    | ~ 2 |
| )ata <mark>d</mark> i partenza                                                                                                    | 22/02/2018                                                                                          | N° da estrarre                                                                                                |                                                              |                                         | 30                           |      |     |
| îpo donazione                                                                                                    | S - SANGUE IN                                                                                       | ITERO                                                                                                    |                                                              |                                         |                              |      | `   |
| Codice                                                                                                    | Descrizi                                                                                            | one                                                                                                    | 11                                                           |                                         |                              |      |     |
| Cod sezior                                                                                                    | e Punto I                                                                                           | Prelievo 1                                                                                                    |                                                              |                                         |                              |      |     |
|                                                                                                    |                                                                                                    |                                                                                                    |                                                              |                                         |                              |      |     |
| Cod. sezior                                                                                                    | ne Punto i                                                                                          | Prelievo 2                                                                                                    |                                                              |                                         |                              |      |     |
| Cod. sezior                                                                                                    | ne Punto i<br>ne Punto i                                                                            | Prelievo 2<br>Prelievo 3                                                                                      |                                                              |                                         |                              |      |     |
| Cod. sezior                                                                                                    | ne Puntol<br>ne Puntol<br>ne Altripun                                                               | Prelievo 2<br>Prelievo 3<br>tiprelievo                                                                        |                                                              |                                         |                              |      |     |
| Cod. sezior<br>Cod. sezior<br>Cod. sezior<br>Sel. tutto                                                                                       | ne Punto i<br>ne Punto i<br>ne Altri pun<br>Des. tutto                                              | Prelievo 2<br>Prelievo 3<br>ti prelievo                                                                       |                                                              |                                         |                              | Rice | rca |
| Cod. sezior<br>Cod. sezior<br>Cod. sezior<br>Sel. tutto                                                                                       | ne Punto i<br>ne Punto i<br>ne Altri pun<br>Des. tutto                                              | Prelievo 2<br>Prelievo 3<br>ti prelievo                                                                       | Data                                                         | Ora                                     | Numero n                     | Rice | rca |
| Cod. sezior<br>Cod. sezior<br>Cod. sezior<br>Sel. tutto<br>Punto prelievo<br>Altri punti preliev                                              | ne Punto i<br>ne Punto i<br>ne Altri pun<br>Des. tutto<br>Tipo doi<br>o SANGU                       | Prelievo 2<br>Prelievo 3<br>ti prelievo<br>nazione<br>E INTERO                                                | Data<br>22/02/2018                                           | Ora<br>07:00                            | Numero n<br>1                | Rice | rca |
| Cod. sezior<br>Cod. sezior<br>Cod. sezior<br>Sel. tutto<br>Punto prelievo<br>Altri punti preliev<br>Altri punti preliev                       | ne Punto i<br>ne Punto i<br>ne Altri pun<br>Des. tutto<br>Tipo doi<br>o SANGU<br>o SANGU            | Prelievo 2<br>Prelievo 3<br>ti prelievo<br>nazione<br>E INTERO<br>E INTERO                                    | Data<br>22/02/2018<br>22/02/2018                             | Ora<br>07:00<br>07:05                   | Numero n<br>1<br>3           | Rice | rca |
| Cod. sezior<br>Cod. sezior<br>Cod. sezior<br>Sel. tutto<br>Punto prelievo<br>Altri punti preliev<br>Altri punti preliev                       | ne Punto I<br>ne Punto I<br>ne Altri pun<br>Des. tutto<br>Tipo doi<br>o SANGU<br>o SANGU<br>o SANGU | relievo 2<br>Prelievo 3<br>ti prelievo<br>nazione<br>E INTERO<br>E INTERO<br>E INTERO                         | Data<br>22/02/2018<br>22/02/2018<br>22/02/2018               | Ora<br>07:00<br>07:05<br>07:25          | Numero n<br>1<br>3<br>5      | Rice | rca |
| Cod. sezior Cod. sezior Cod. sezior Sel. tutto Punto prelievo Altri punti preliev Altri punti preliev Altri punti preliev Altri punti preliev | Des. tutto<br>Des. tutto<br>Tipo doi<br>o SANGU<br>o SANGU<br>o SANGU                               | relievo 2<br>Prelievo 3<br>ti prelievo<br>nazione<br>E INTERO<br>E INTERO<br>E INTERO<br>E INTERO<br>E INTERO | Data<br>22/02/2018<br>22/02/2018<br>22/02/2018<br>22/02/2018 | Ora<br>07:00<br>07:05<br>07:25<br>07:30 | Numero n<br>1<br>3<br>5<br>1 | Rice | rca |

Un altro metodo per la ricerca del giorno libero è il "*Wizard*". Ha le funzionalità come la ricerca "*Avanzato*", nella prima pagina si selezionano i filtri e, con il tasto *Avanti* si ottengono i risultati desiderati.

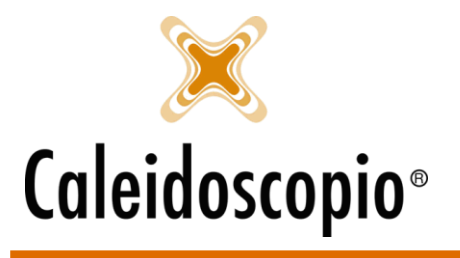

Caleidoscopio Software Solutions srl Via Giardini, 470 Scala H 41100 Modena P.IVA 03166160360 CF 03166160360 tel. 059 343993 - fax 059 352643 mail@caleidoscopio.it - www.caleidoscopio.it

| 🗟 Ricerca del prima gi                  | orno disponibile                                                   | — 🗆 X                                                                                                    |
|-----------------------------------------|--------------------------------------------------------------------|----------------------------------------------------------------------------------------------------|
| Passi<br>• Filtri di ricerca            | Filtri                                                             | di ricerca                                                                                                    |
|                                         | Donatore<br>Data di partenza<br>Tipo donazione                     | N. tess         - ROTONDI VIVIANA 20/03/1991         Image: Constraint of the straint of the straint |
| Dettagli<br>Primo giorno<br>disponibile | Codice<br>Cod. sezion<br>Cod. sezion<br>Cod. sezion<br>Cod. sezion | Descrizione<br>ne Punto Prelievo 1<br>ne Punto Prelievo 2<br>ne Punto Prelievo 3<br>ne Altri punti prelievo                                                                                                    |
|                                         | Sel. tutto Annulla                                                 | Des. tutto <indietro avanti=""> Fine</indietro>                                                                                                    |

Il secondo tasto di ricerca riguarda i donatori. Tramite il *"Trova donatore prenotato"* si apre la finestra per la ricerca e, selezionando il donatore e cliccando su *"Vai al calendario"*, si viene portati al giorno del calendario in cui è prenotato quel donatore.

| 🗟 Trova prenota          | azior      | ie              |                              |               | 1 <u>111</u> |        |
|--------------------------|------------|-----------------|------------------------------|---------------|--------------|--------|
| Donatore<br>Cognome      | RO         | TONDI           |                              |               |              | ~      |
| Nome<br>Data di partenza | VIV<br>22/ |                 | Ricerca                      |               |              |        |
| Punto prelievo           | _          | Tipo donazione  | Donatore                     | Data          | Ora          | Numero |
| - ALTRI PL               | JN         | S - SANGUE INTE | VIVIANA ROTONDI - 20/03/1991 | 22/02/2018    | 07:00        | 15259  |
| - ALTRI PU               | JN         | S - SANGUE INTE | VIVIANA ROTONDI - 20/03/1991 | 20/08/2018    | 07:00        | 15258  |
|                          |            |                 |                              | Vai al calend | lario        | Uscita |

Si può cercare il donatore inserendo i dati come nella ricerca, quindi inserendo nel campo "Donatore" il COGNOME/NOME, oppure nei campi COGNOME e NOME.

Nel campo "data di partenza" si va a indicare da che data iniziare a cercare il donatore.

Se nell'esempio in figura la ricerca fosse stata fatta dal 01/05 si sarebbe trovata solo la donazione di agosto.

Selezionando l'appuntamento e cliccando su *vai al calendario,* il sistema modifica il calendario visualizzato nel giorno dell'appuntamento del donatore, andando a selezionare anche lo slot.

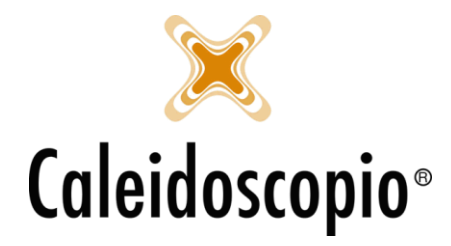

Caleidoscopio Software Solutions srl Via Giardini, 470 Scala H 41100 Modena P.IVA 03166160360 CF 03166160360 tel. 059 343993 - fax 059 352643 mail@caleidoscopio.it - www.caleidoscopio.it

#### 1.2.4 Proposte Prenotazioni

Apre la finestra in cui poter andare a gestire le proposte di prenotazioni esistenti. Si possono eseguire diversi filtri.

| 🛐 Proposte di pre | notazione | :             |          |           |                    |                 |
|-------------------|-----------|---------------|----------|-----------|--------------------|-----------------|
| Data              | 14/11/20  | 17 34         | 14/11/20 | 17 31     |                    | <u>R</u> icerca |
| Punto di prelievo |           |               |          |           | $\sim$             |                 |
| Visualizza        | Tutti     |               |          |           | $\sim$             |                 |
| Donatore          |           |               |          | ~         |                    |                 |
| Tipo donazione    |           |               |          |           | $\sim$             |                 |
| Macchina          |           | - < C         | onferma  | 🛪 Annulla | <sub>€</sub> Anagr | afica           |
| Punto prelievo    |           | Tipo donazior | ne       | Codice    |                    | Cognome         |
|                   |           |               |          |           |                    |                 |
|                   |           |               |          |           |                    |                 |
|                   |           |               |          |           |                    |                 |
|                   |           |               |          |           |                    |                 |
|                   |           |               |          |           |                    |                 |
|                   |           |               |          |           |                    |                 |
|                   |           |               |          |           |                    |                 |
|                   |           |               |          |           |                    |                 |

#### 1.2.5 Convalida Prenotazioni

Tramite l'opzione di *"Convalida Prenotazioni"* si ha la possibilità di generare rapidamente le donazioni dalle prenotazioni. Si apre il menù di creazione guidata tramite un Wizard diviso in 2 step. Il primo consente di selezionare la data, *Punto di Prelievo* e il *tipo di Donazione*.

| lario ed il<br>o    | Aprile         | i.            |               |                           | ~                       | 201                   | 8 🔹           | Punto di prelievo                         |
|---------------------|----------------|---------------|---------------|---------------------------|-------------------------|-----------------------|---------------|-------------------------------------------|
| a le                | lun            | mar           | mer           | aia                       | ven                     | eab                   | dom           | 1 9 - ALTRI PUNTI PRELIEVO Telefono: Fax: |
| tazioni del         | 26             | 27            | 28            | 29                        | 30                      | 31                    | 1             | Tipo donazione                            |
|                     | 2              | 3             | 4             | 5                         | 6                       | 7                     | 8             | S - SANGUE INTERO                         |
|                     | 16<br>23<br>30 | 17<br>24<br>1 | 18<br>25<br>2 | 19<br>26<br>3<br>)ggi: 10 | 20<br>27<br>4<br>6/04/2 | 21<br>28<br>5<br>2018 | 22<br>29<br>6 |                                           |
| iorno<br>per<br>lle |                |               |               |                           |                         |                       |               |                                           |
|                     |                |               |               |                           |                         |                       |               | 2                                         |

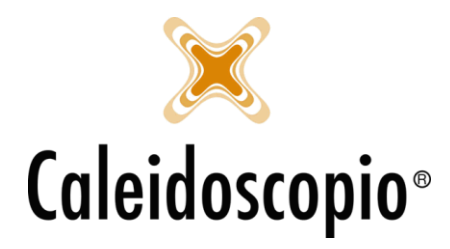

Il secondo step permette di selezionare le persone che si sono presentate alla donazione e ai quali verrà così creata la donazione.

| Passi                          | Ge      | Genera le donazioni dalle prenotazioni del giorno |                             |                    |                |        |          |            |  |  |  |  |  |
|--------------------------------|---------|---------------------------------------------------|-----------------------------|--------------------|----------------|--------|----------|------------|--|--|--|--|--|
|                                | Data    |                                                   | 13/04                       | /2018 31           |                |        |          |            |  |  |  |  |  |
|                                | Punto c | li prelievo                                       | 1c - ALTRI PUNTI PRELIEVO V |                    |                |        |          |            |  |  |  |  |  |
|                                | Tipo do | nazione                                           | S - SANGUE INTERO           |                    |                |        |          |            |  |  |  |  |  |
|                                |         | Tesse                                             | rino                        | Donatore           | Tipo donazione | Orario | Macchine | Presentato |  |  |  |  |  |
|                                |         | 18                                                | 98                          | VE JCA - 19/02/19  | SANGUE INTERO  | 07:00  | 1        |            |  |  |  |  |  |
|                                |         | 18                                                | <del>)</del> 5              | RA TO - 02/07/19   | SANGUE INTERO  | 07:00  | 2        |            |  |  |  |  |  |
|                                |         | 11                                                | 27/ND                       | FFA - 08/05/19     | SANGUE INTERO  | 07:05  | 3        |            |  |  |  |  |  |
| ttagli                         |         | 1                                                 | 95                          | LA IANO - 19/05/19 | SANGUE INTERO  | 07:05  | 4        |            |  |  |  |  |  |
| ezionare il<br>esentato' per i | 1       | 18                                                | 4/ND                        | AL 5/01/19         | SANGUE INTERO  | 07:15  | 1        |            |  |  |  |  |  |
| atori per cui si               |         | 11                                                | 98                          | FE RCO - 15/04/19  | SANGUE INTERO  | 07:40  | 5        |            |  |  |  |  |  |
| Idera Inserire la              |         | 1                                                 | 7                           | A 0 - 19/05/19     | SANGUE INTERO  | 08:00  | 1        |            |  |  |  |  |  |

La flag sulla colonna "*Presentato*" indica che il donatore si è presentato per la donazione e verrà quindi aggiunta nella sua anagrafica quella donazione per quella data.

#### 1.2.6 Stampa

Il tasto "Stampa" apre una finestra con diverse opzioni per la stampa del calendario in formato Excel.

| Calendario aferesi                                                                                                    |                                                                                                    |  |  |  |  |  |  |  |
|----------------------------------------------------------------------------------------------------|----------------------------------------------------------------------------------------------------|--|--|--|--|--|--|--|
| II: VUNTI PRELIEVO Telefono: Fax:<br>S - SANGUE INTERO<br>ta con numeri telefonici<br>ote<br>ppuntammenti presenti in calendario eventi sanitari<br>a e punto di prelievo<br>la lista d'attesa |                                                                                                    |  |  |  |  |  |  |  |
|                                                                                                    | II: VUNTI PRELIEVO Telefono: Fax:   S - SANGUE INTERO  ta con numeri telefonici  te puntamenti presenti in calendario eventi santari  te punto di prelievo a lista d'attesa |  |  |  |  |  |  |  |

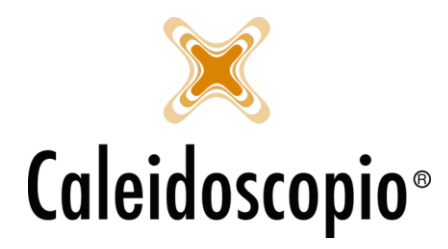

Da qui si va a scegliere il periodo del calendario da stampare, il *Punto Prelievo*, il *tipo di donazione* e diverse possibilità:

- *Stampa compatta con numeri telefonici* permette una stampa con orario e tipo di donazione, dati del donatore e i recapiti telefonici;
- Stampa Elenco permette di abilitare le flag sottostanti con la possibilità di aggiungere le note del donatore; gli appuntamenti presenti nel calendario eventi sanitari (ovvero viene stampata anche la lista degli eventi sanitari del quale viene scelta Sezione e Reparto); avere tutti gli orari anche se non sono presenti appuntamenti e poter stampare anche i donatori presenti nella lista d'attesa;
- *Separa per date e punto di prelievo*: Possibilità di eseguire le stampe mantenendo la divisione di date e punti prelievo.

<u>ATTENZIONE:</u> Le flag possono anche essere combinate tra di loro potendo così creare il proprio modello di stampa.

# 1.3 PARTENZE CONTEMPORANEE

Alcune AVIS hanno la necessità di far partire diverse macchine in modo contemporaneo. Tramite le dovute impostazioni, questa possibilità permette di poter gestire le partenze di più macchine insieme e, dal calendario, la partenza contemporanea è raffigurata dal colore rosa negli orari.

|       | Macchina 1 | Maochina 2 | Mapchina 3                            | Macchina 4 | Maochina 5 |
|-------|------------|------------|---------------------------------------|------------|------------|
| 07:00 | 07:00      | RA DIAL    |                                       |            |            |
| 07:05 |            |            | 07:05                                 | LARC MIL   |            |
| 07:10 |            |            |                                       |            | 07:10      |
| 07:15 | 07:15      | 07:15      |                                       |            |            |
| 07:20 |            |            | MESS_EVA(30/08/10 ) cell: 3603 EMail: | 07:20      |            |
| 07:25 |            |            |                                       |            | 07:25      |
| 07:30 | 07:30      | 07:30 .    |                                       |            |            |
| 07:35 |            |            | 07:35                                 | 07:35      |            |
| 07:40 |            |            |                                       |            | 07:40      |
| 07:45 | 07:45      | 07:45      |                                       |            |            |

Queste partenze permettono una veloce gestione in caso di molti donatori poiché prevede che, in rapidi step, si possano eseguire più donazioni.

Es. Con 5 posti disponibili e durata di 15 minuti per la donazione di sangue, le partenze contemporanee permettono di poter far donare i primi 2 donatori e, mentre stanno eseguendo la donazione, si possono accomodare altri 2, ecc.

In questo modo il personale addetto alla *Sala Prelievo* è sempre occupato e ha più facilità nel gestire eventuali emergenze.

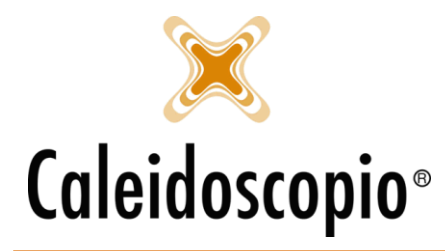

# 1.4 APERTURE STRAORDINARIE

Per alcuni utenti di AVISNet, soprattutto per gli Amministratori, in fondo a destra della pagina si ha il pulsante di "Aperture Straordinarie" con il quale si può andare a gestire rapidamente l'apertura e chiusura straordinarie delle giornate dei calendari.

| Prenotati 8 di cui nuov | i 2                                 | Tipi di sang                                      | jue ammes           |                                                             |                      | 🗹 /    | Aperture/chi | usure straordinarie |        |  |
|-------------------------|-------------------------------------|---------------------------------------------------|---------------------|-------------------------------------------------------------|----------------------|--------|--------------|---------------------|--------|--|
|                         | 🔁 Cre                               | azione guidata alla g                             | gestione dei giorni | stione dei giorni di apertura e chiusura straordinari — 🛛 🗌 |                      |        |              |                     |        |  |
|                         | Pass<br>• Mod                       | i<br>lifica aperture                              | Modifi              |                                                             |                      |        |              |                     |        |  |
|                         | e ci<br>stra                        |                                                   | <                   |                                                             |                      | Aprile | 2018         |                     | >      |  |
|                         |                                     |                                                   | Lun                 | Mar                                                         | Mer                  | Gio    | Ven          | Sab                 | Dom    |  |
|                         |                                     |                                                   | 26                  | 27                                                          | 28                   | 29     | 30           |                     | 1      |  |
|                         |                                     |                                                   | 2                   | 3                                                           | 4                    | 5      | 6            | 7                   | 8      |  |
|                         |                                     |                                                   | 9                   | 10                                                          | 11                   | 12     | 13           | 14                  | 15     |  |
|                         |                                     |                                                   | 16                  | 17                                                          | 18                   | 19     | 20           | 21                  | 22     |  |
|                         |                                     |                                                   | 23                  | 24                                                          | 25                   | 26     | 27           | 28                  | 29     |  |
|                         |                                     |                                                   | 30                  | 1                                                           | 2                    | 3      | 4            | 5                   | 6      |  |
|                         |                                     |                                                   | Gestione stra       | aordinaria lunedi,<br>Mac                                   | 16/04/2018<br>cchine |        |              |                     |        |  |
|                         | Detta<br>Modifi<br>aperti<br>straor | gli<br>ca i giorni di<br>ura e chiusura<br>dinari | Fascia 2            |                                                             |                      |        |              |                     |        |  |
|                         |                                     |                                                   | Annulla             |                                                             |                      |        | < 1          | ndietro Avanti      | > Fine |  |

Per la gestione del calendario, mettere la flag su "*Gestione straordinaria GiornoSelezionato*" e scegliere cosi se aprire/chiudere un giorno.

ATTENZIONE: Si consiglia di chiedere a un amministratore se e come eseguire questa modifica.

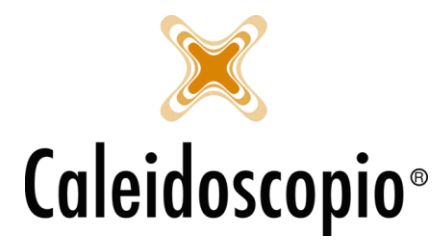

# 1.5 RIEPILOGO GENERALE CALENDARIO

Detto tutto ciò, il funzionamento del calendario *Aferesi* permette di poter gestire velocemente le prenotazioni dei donatori.

| Aprile                       | ✓ 2018 + Punto di prelie                                                                   | vo 1 ) - ALTRI PUNTI PRELIEVO Telefono: Fax:         |                                                  |                         | ~ 🗹                             |
|------------------------------|--------------------------------------------------------------------------------------------|------------------------------------------------------|--------------------------------------------------|-------------------------|---------------------------------|
| lun ma                       | r mer gio ven sab dom Tipo donazion                                                        | S - SANGUE INTERO                                    |                                                  |                         | ~ 🗹                             |
| 26 2<br>2                    | 7 28 29 30 31 1<br>3 4 5 6 7 8 Lista d'atte                                                | sa 🔹 🔹 🕫 Aggiungi 🗈 Modifica 🗟 Elimina 🛐             | Prenota                                          |                         | Inverti ordine colonne          |
| 9 10<br>16 11<br>23 24<br>30 | 0 11 12 13 14 15<br>7 18 19 20 21 22<br>4 25 26 27 28 29<br>1 2 3 4 5 6<br>Ogg: 16/04/2018 | Cognome Nome                                         | Data di nascita Note                             |                         |                                 |
| Calendari                    | io 🖋 Aggiungi 🔋 Modifica 📑 Elimina 🔎                                                       | Primo disponibile 👻 🔎 Trova donatore prenotato 🛛 🏢 P | roposte prenotazione 🦄 Convalida le prenotazioni | 🔞 Visualizza anagrafica | 🖨 Stampa                        |
|                              | Macchina 1                                                                                 | Macchina 2                                           | Macchina 3                                       | Macchina 4              | Macchina 5                      |
| ▶ 07:00                      | VEC DA                                                                                     | RAI TO                                               |                                                  |                         |                                 |
| 07:05                        |                                                                                            |                                                      | FROI LA                                          | LA NO                   |                                 |
| 07:10                        |                                                                                            |                                                      |                                                  |                         | 07:10                           |
| 07:15                        | ALE IA                                                                                     | Prenot. sez.: 182 O                                  |                                                  |                         |                                 |
| 07:20                        |                                                                                            |                                                      | MI VA (30/ 1) cell: 366 03 EMail:                | 07:20                   |                                 |
| 07:25                        |                                                                                            |                                                      |                                                  |                         | 07:25                           |
| 07:30                        | 07:30                                                                                      | 07:30                                                |                                                  |                         |                                 |
| 07:35                        |                                                                                            |                                                      | 07:35                                            | 07:35                   |                                 |
| 07:40                        |                                                                                            |                                                      |                                                  |                         | FERR IICO                       |
| 07:45                        | 07:45                                                                                      | 07:45                                                |                                                  |                         |                                 |
| 07:50                        |                                                                                            |                                                      | Ris. sez.: 1 NO                                  | 07:50                   |                                 |
| 07:55                        |                                                                                            |                                                      |                                                  |                         | 07:55                           |
| 08:00                        | AMB RTO                                                                                    | 08:00                                                |                                                  |                         |                                 |
| 08:05                        |                                                                                            |                                                      | 08:05                                            | 08:05                   | 3                               |
| 08:10                        |                                                                                            |                                                      |                                                  |                         | 08:10                           |
| 08:15                        | 08:15                                                                                      | 08:15                                                |                                                  |                         |                                 |
| 08:20                        |                                                                                            |                                                      | 08:20                                            | 08:20                   |                                 |
| 08:25                        |                                                                                            |                                                      |                                                  |                         | 08:25                           |
| 08:30                        | 08:30                                                                                      | 08:30                                                |                                                  |                         |                                 |
| 08:35                        |                                                                                            |                                                      | 08:35                                            | 08:35                   |                                 |
| 08:40                        |                                                                                            |                                                      |                                                  |                         | 08:40                           |
| 08:45                        |                                                                                            |                                                      |                                                  |                         |                                 |
| 08:50                        |                                                                                            |                                                      |                                                  |                         |                                 |
|                              |                                                                                            |                                                      |                                                  |                         |                                 |
| Prenotati 8 di               | i cui nuovi 2                                                                              | Tipi di sangue ammessi: 1                            |                                                  |                         | Aperture/chiusure straordinarie |

A colpo d'occhio si intende che:

Gli slot in Verde con nome e cognome del donatore indicano che quell'orario è prenotato per quel donatore;

Gli slot in Verde con nome, cognome, data di nascita, mail e cellulare indicano i donatori *Non Codificati* che si sono prenotati per la donazione;

Gli slot in Giallo indicano i posti prenotati da una comunale (è possibile bloccare un posto tramite *"Aggiungi"* e mettendo solo la comunale);

Gli slot in Rosso indicano i posti occupati da una comunale dal quale non si hanno i permessi di visualizzazione;